DDDDDD

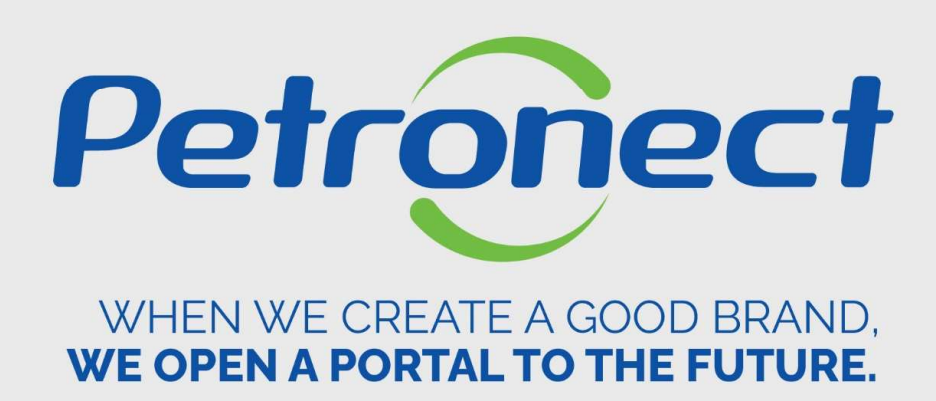

# NOTES

# I. Objectives

# After this training course you will be able to:

- 1. Consult the notes report and comments;
- 2. Identify the status of registered families;

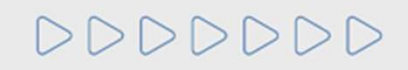

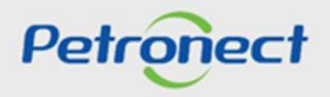

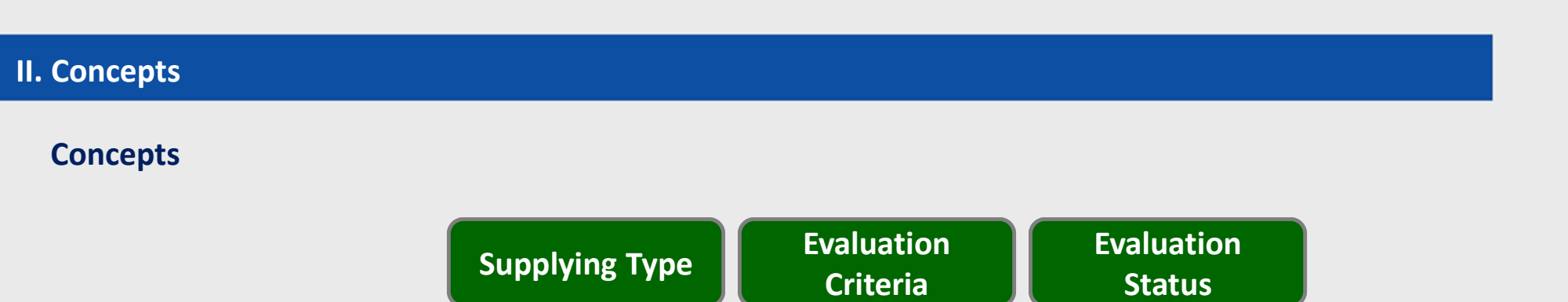

This document treats the Results, that presents the evaluation results of the supplier registry processes.

Initially, to clarify the understanding, we present the following concepts:

- Supplying Type;
- Evaluation Criteria;
- Evaluation Status.

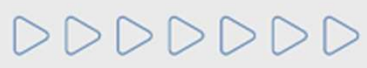

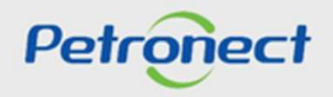

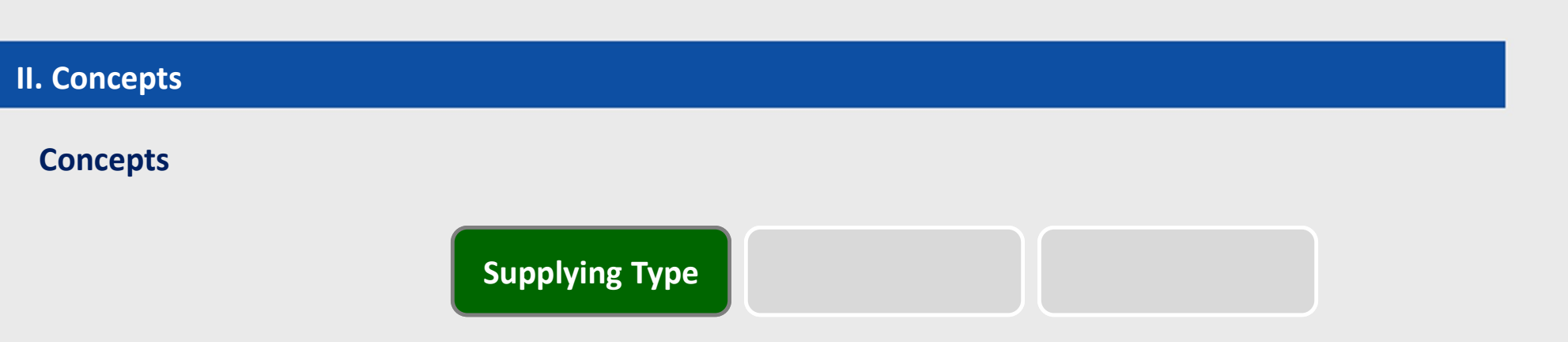

The company is classified into different **supplying types** according to the registry. There are 2 supply types:

• **Complete (Corporate Registry):** Supplying of services of corporate interests, with high complexity and value. The approved company receives the CRC – Certificate of Registry Cadastral, valid to one year since the evaluation of the Legal Criteria.

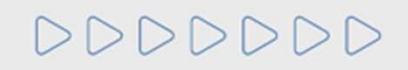

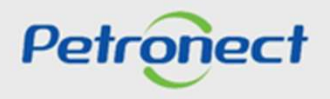

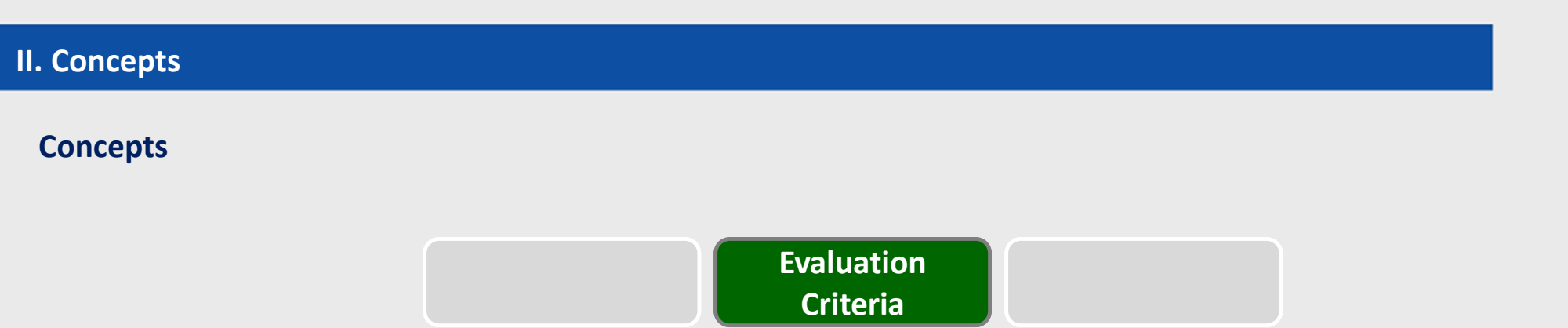

Petrobras evaluates the companies through criteria. The used criteria are:

Technical: Requisites and indicators set to evaluate the technical capacity, the supplying tradition, the technical poise, ratifications and specific qualifications of the evaluated product;

Economic: Requisites and indicators set to evaluate the supplier's economic and financial status, based on the company financial results;

Offshore Economic: Requisites and indicators set to evaluate the supplier economic and financial status, based on financial results of the company with Offshore experience;

Accreditation: Requisites and indicators set to evaluate the resellers accreditation.

DDDDDD

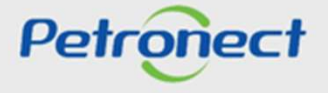

| II. Concepts |                        |  |
|--------------|------------------------|--|
| Concepts     |                        |  |
|              | Evaluation<br>Criteria |  |

Legal: Requisites and indicators set to evaluate the regularity of the companies based on their legal obligations with the market, the government organizations and society;

Offshore Legal: Requisites and indicators set to evaluate the regularity of the companies with Offshore experience in accomplishment their legal obligations with the market, the government organizations and the society;

Managerial: Requisites and indicators set to evaluate the degree of the implantation of the Quality Management System, evaluating the commitment with the quality and continuous improve, appreciating and stimulating the certificate according to the ISO 9001 standard;

SMS: Requisites and indicators sets which evaluate the implantation degree of the Occupational Healthy, Environment and Security Management System, appreciating and stimulating the certificates according to the ISO 14001 and OHSAS 18001 standards.

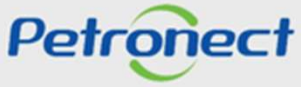

| II. Concepts |                        |  |
|--------------|------------------------|--|
| Concepts     |                        |  |
|              | Evaluation<br>Criteria |  |

Besides the criteria, there are others elements which compose the suppliers' evaluation:

BAD: Supplier's Performance Evaluation Report. Petrobras evaluates the supplier's performance, according to criteria like materials, equipment, machines, vehicles, tools and installations, his quality, efficacy, and human resources employed in the service execution. These evaluation occurs at the end of the current contract. The results are communicated on the contractual execution and will be consolidated in a certificate at the end of the contract.

Validity CRC: Certificate of Registration Cadastral in the valid period

Legal Group: Group that joins services from the same type or similars.

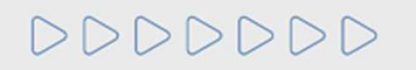

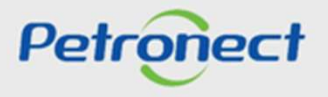

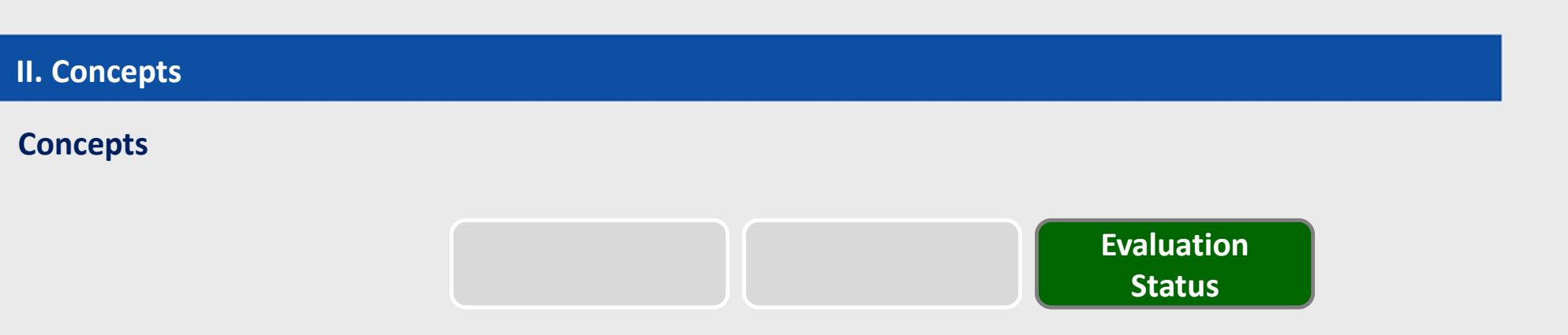

The 'Status' is composed by the combination of the final result of each evaluated criteria:

Approved (A): is the satisfactory grade in all evaluated criteria (Technical, Managerial, Economics, Legal);

Technically Qualified (Q): is the approval only in the technical aspects, in other words, the Technical, SMS and Managerial Criteria;

Reproved (R): is the unsatisfactory result in the Technical qualification criteria;

Cancelled (X): is the supply items cancelled by request of the company or by Petrobras' definition.

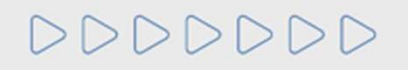

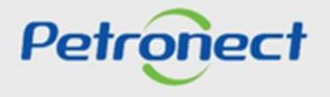

### **III.** How to Access

### How to access the feature "Notes"

At the home page of the Portal, inform your user or CPF and password to access the restricted area.

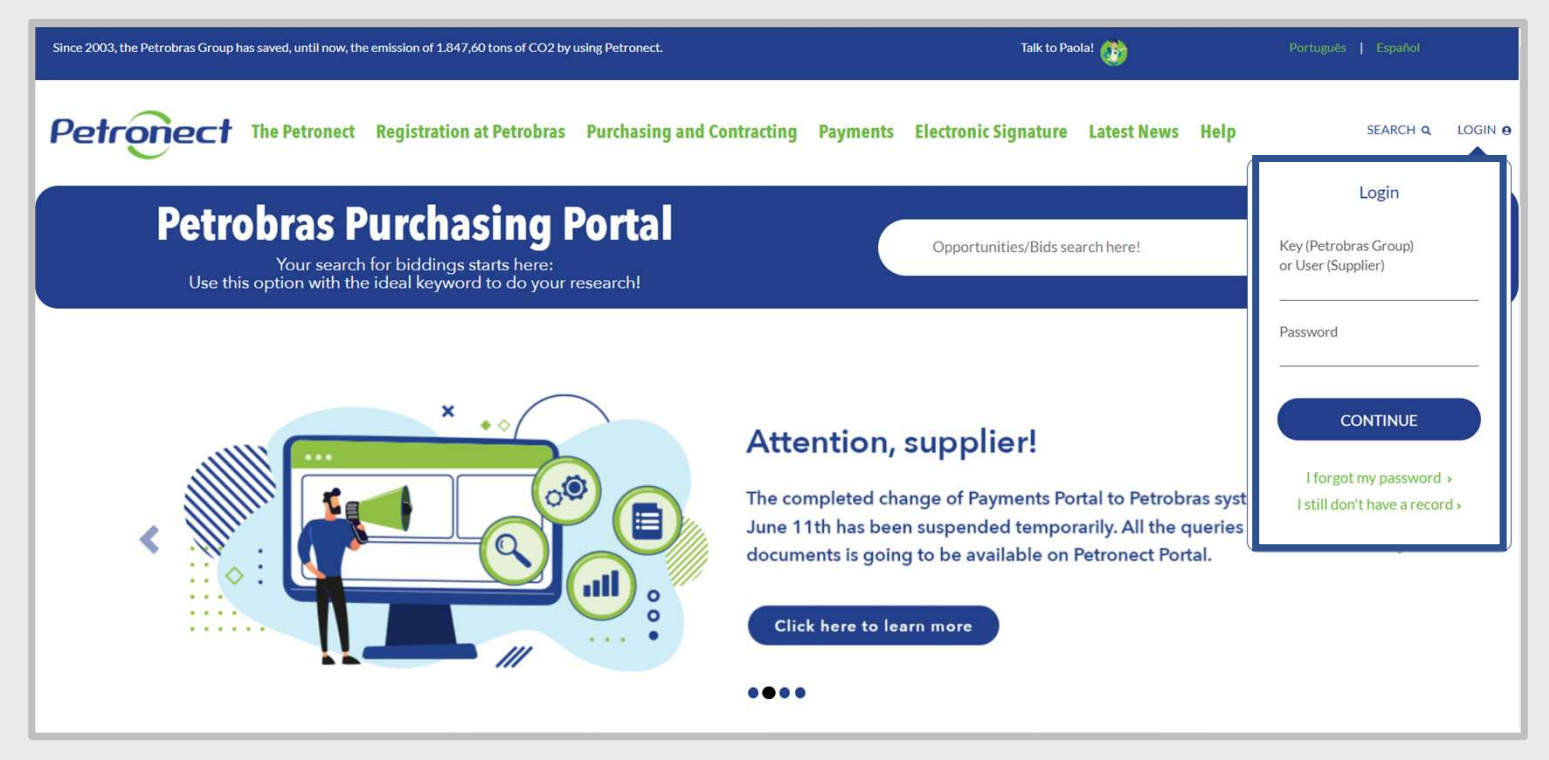

DDDDDD

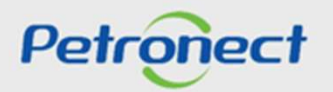

### **III.** How to Access

Click on 'Registry at Petrobras' to check the menu options.

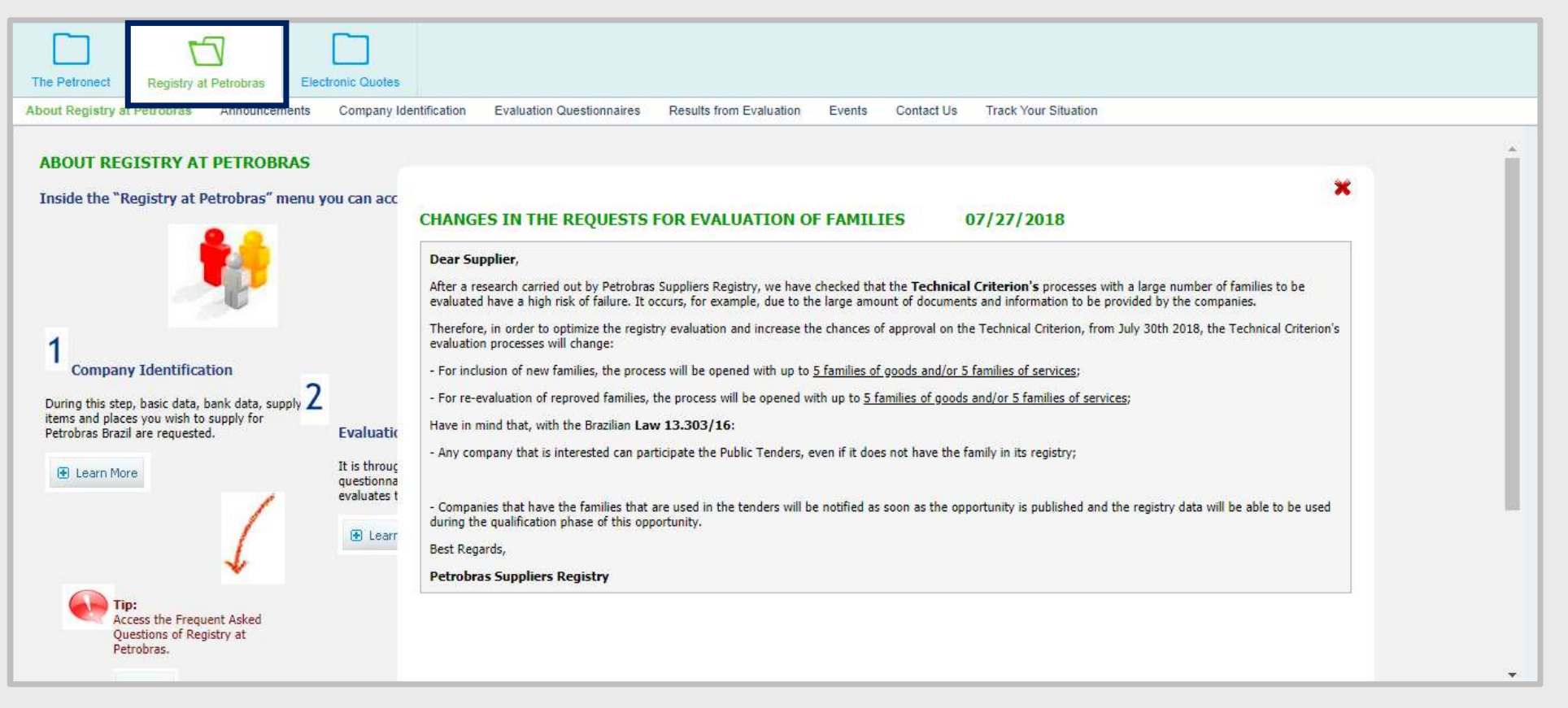

DDDDDD

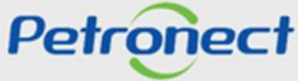

### **III. How to Access**

Click on the submenu "Results from Evaluation" and access via side panel "Notes" option.

| The Petronect Registry at Pet                          | robras Electronic Quotes                                                                                                    |
|--------------------------------------------------------|----------------------------------------------------------------------------------------------------|
| About Registry at Petrobras Ann                        | ouncements Company Identification Evaluation Questionnaires Results from Evaluation Events Contact Us Track Your Situation                                               |
| Notes     CRRC/DRS     Monitoring Panel     Evaluation | Search parameters     Processes:     All     Status:     All     Corp. cadastro corporativo     Status:     All     OK     Family Selection:     To     Canceled family: |
|                                                        | Export Q                                                                                                    |
|                                                        | Sequence Family                                                                                                    |
|                                                        | The table does not contain any data                                                                                                    |
|                                                        |                                                                                                    |

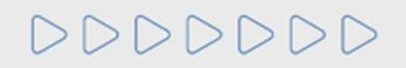

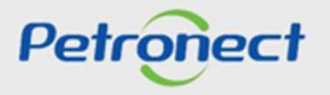

### **Searching the Notes**

This report presents the information the evaluation of each product and its final results.

It always presents the last update.

|         | arameters                | Cituation in:   | Pagis            |               |                  |   | Chatrice    |      |  |
|---------|--------------------------|-----------------|------------------|---------------|------------------|---|-------------|------|--|
| Less.   |                          | 28              | .07.2021 V Regis | CORP- CADASTR | O CORPORATIVO    | ~ | Status. All | ✓ OK |  |
| nily Se | 9000009014<br>9000009013 |                 | То               | ය<br>ප        | Canceled family: |   |             |      |  |
| cportar | 9000006408<br>9000005522 |                 |                  |               | Family           |   | Concent     |      |  |
|         | 9000004810               |                 |                  |               | Family           | - | Concept     |      |  |
| 1       | 8000269548               | chtain any data | Th               | is field pres | onts the last    |   |             |      |  |
|         | 8000269547               |                 |                  |               |                  |   |             |      |  |
|         | 8000269546               |                 |                  | Evaluation    | process'.        |   |             |      |  |

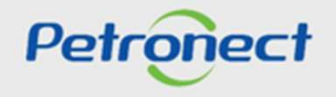

DDDDDD

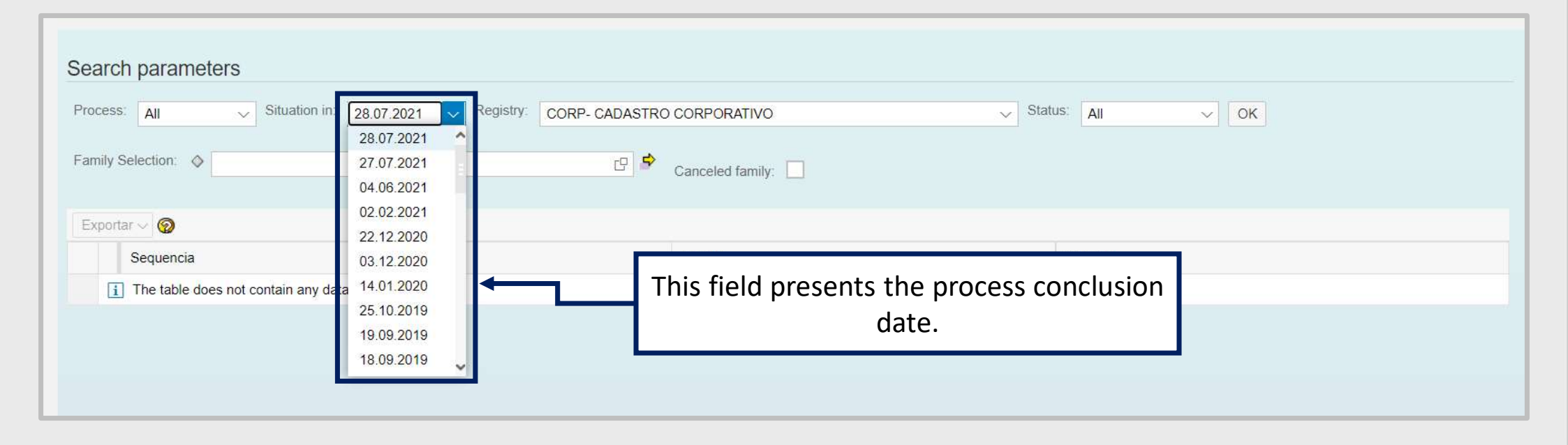

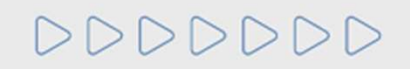

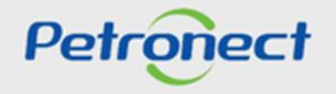

| esses: All       | Situation in: 08 | 8.04.2019 🗸 Registry                  | CORP- CADASTRO CORP  | ORATIVO                | Status:                | All | ~ ОК |
|------------------|------------------|---------------------------------------|----------------------|------------------------|------------------------|-----|------|
| 10               |                  |                                       | Simplified Record    |                        | ic .                   |     |      |
| ily Selection: 🗇 |                  | · · · · · · · · · · · · · · · · · · · | CORP RD - CADASTRO C | CORPORATIVO DE REVENDE | DORES E DISTRIBUIDORES | 5   |      |
|                  |                  |                                       | CORP- CADASTRO CORF  | PORATIVO               |                        |     |      |
| oort 🗸 🧑         |                  |                                       |                      |                        |                        |     |      |
| Sequen           |                  |                                       |                      | Family                 |                        |     |      |

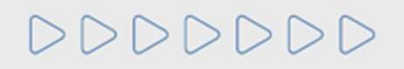

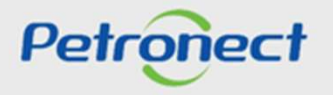

| Search parameter    | ers                                                               |                                                   |
|---------------------|-------------------------------------------------------------------|---------------------------------------------------|
| Process: All        | ✓ Situation in: 28.07.2021 ✓ Registry: CORP- CADASTRO CORPORATIVO | Status: All V OK                                  |
| Family Selection: 🚸 | Canceled family:                                                  | Approved<br>Technically qualified                 |
| Exportar ~ 🔗        | Select the status, according to the available options.            | Disapproved<br>Cancelled (All)                    |
| i The table doe     | es not contain any data                                           | Cancelled by Supplier<br>Cancelled by Petrobras   |
|                     |                                                                   | Cancelled by Deadline Expired<br>Canceled by Lock |
|                     |                                                                   |                                                   |

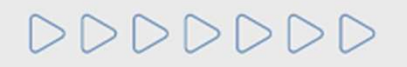

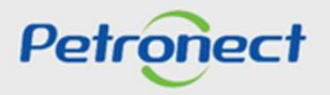

| esses: All 🗸 S    | ituation in: 26.10.2018 V Regis | try: CORP- CADASTRO CORPORATIVO | Status: All                  | ~ Oł |  |  |
|-------------------|---------------------------------|---------------------------------|------------------------------|------|--|--|
| illy Selection: 💠 | D 10                            | ි පි Canceled family: 🔲         |                              | 1    |  |  |
| port 🗸 🧑          |                                 | Click on th                     | e button "OK" to confirm the |      |  |  |
| Sequence          |                                 |                                 | search.                      |      |  |  |

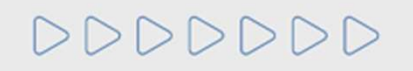

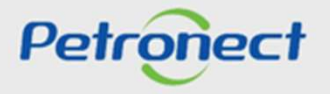

| Se  | arch p                                                                         | arameter    | S                             |                                                                                     |         |         |                    |       |                   |                      |                |               |
|-----|--------------------------------------------------------------------------------|-------------|-------------------------------|-------------------------------------------------------------------------------------|---------|---------|--------------------|-------|-------------------|----------------------|----------------|---------------|
| Pro | ocess:                                                                         | All         | <ul> <li>Situation</li> </ul> | n in: 28.07.2021 V Registry: CORP- CADASTRO CORPORATIVO                             |         | ✓ State | JS: All            | ~     | ОК                |                      |                |               |
| Fai | Family Selection: 99000083 C To Canceled family: The result will be displayed. |             |                               |                                                                                     |         |         |                    |       |                   |                      |                |               |
| Las | t Balance                                                                      | : 2021 Curr | rency: BRL                    | Net Patrimony 169.938.000,00 Net Liquidity: 1,12 Alavancagem 4.82                   |         |         |                    |       |                   |                      |                |               |
| E   | xportar ~                                                                      | Expand      | Commercial                    | partner 🧑                                                                           | ¥       |         |                    |       |                   |                      |                |               |
|     |                                                                                | Sequencia   | Low Value                     | Family                                                                              | Concept | Status  | Technical Criteria | LFO   | Economic Criteria | Economic Calculation | Legal Criteria | Legal Accredi |
|     | >                                                                              | 00001       | ×                             | 02.10.01 - 02.10.01 - TIC - Consultoria Especializada - TI (99000407)               |         | X       | 0.00               | 10.00 | 10.00             | 27.07.2021           | 10.00          |               |
|     | >                                                                              | 00002       |                               | 02.10.05.01 - 02.10.05.01 - TIC - Locação Equipamentos de TI (99000414)             |         | R       | 3.00               | 0.00  | 10.00             | 27.07.2021           | 10.00          |               |
|     | >                                                                              | 00003       |                               | 06.02.07.07 - 06.02.07.07 - Manut Naval-Maquinas Limpeza Tanque (99000083)          | ****    | R       | 0.00               | 0.00  | 10.00             |                      | 9.38           | 0.00          |
|     | >                                                                              | 00004       |                               | 06.02.10.02 - 06.02.10.02 - Manut.Naval-Isolamento Term.de Tubul. [PGAM] (99000090) | *****   | R       | 2.67               | 0.00  | 10.00             |                      | 10.00          |               |
|     | >                                                                              | 00005       | x                             | 07.14 - 07.14 - Projetos de Equip de Completação (99000514)                         | *****   | R       | 0.00               | 0.00  | 10.00             |                      | 9.38           | 0.00          |
|     | >                                                                              | 00006       |                               | M-11 - Air Cooler; (98000269)                                                       |         | R       | 0.00               |       | 10.00             | 27.07.2021           | 10.00          |               |

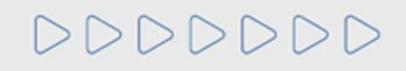

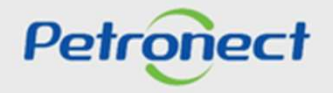

| Petronect                       |                                                                                                    |                                    | Welcome: F_COTRIM_1                    | F_COTRIM_1        | Tuesday, April 2, 2019 | My Account        | Trainings 📔 Contact Us   | Terms   Member  | rship & Billing 📔 Securely Log Off |  |
|---------------------------------|----------------------------------------------------------------------------------------------------|------------------------------------|----------------------------------------|-------------------|------------------------|-------------------|--------------------------|-----------------|------------------------------------|--|
| The Petronect Eletronic Folder  | Registry at Petrobras                                                                                                    | Electronic Quotes                  | Contracts and Orders                   | Payments          | Digital Signature      | Petrobras Securi  | ty Information Standards | Minha Petronect |                                    |  |
| About Registry at Petrobras Ann | nouncements Company Identi                                                                                                    | fication Evaluation (              | Questionnaires Results                 | s from Evaluation | Events Track You       | ur Situation Cont | act Us Satisfaction St   | irvey           |                                    |  |
| Notes                           | No Data                                                                                                    |                                    |                                        |                   |                        |                   |                          |                 |                                    |  |
| CRC                             |                                                                                                    |                                    |                                        |                   |                        |                   |                          |                 |                                    |  |
| Collaboration Panel             | Search parameters                                                                                                    |                                    |                                        |                   |                        |                   |                          |                 |                                    |  |
| Evaluation                      | Evaluation Panel Search parameters Evaluation Processos: 9000007337 V Situação em: 16.10.2018 Registry: CORP- CADASTRO CORPORATIVO V Status: All V OK Family Selection: A Registry: CORP- CADASTRO CORPORATIVO V Status: All V OK |                                    |                                        |                   |                        |                   |                          |                 |                                    |  |
|                                 | If the evaluate                                                                                                    | e compan<br>ed, the m<br>will be c | y has not k<br>essage "N<br>lisplayed. | been<br>o Data"   |                        |                   |                          |                 |                                    |  |

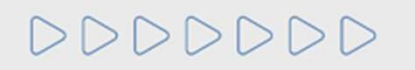

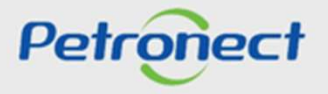

| Sea    | rch pa                                                  | arameters   | 6         |                                  |                                                      |       |      |                    |       |                   |                      |                |                |
|--------|---------------------------------------------------------|-------------|-----------|----------------------------------|------------------------------------------------------|-------|------|--------------------|-------|-------------------|----------------------|----------------|----------------|
| Proce  | ess: A                                                  | di          | Situation | n in: 28.07.2021 V Registr       | V: CORP- CADASTRO CORPORATIVO                        |       | Stat | us: All            | ~     | ОК                |                      |                |                |
| Fami   | ly Selec                                                | tion: 📕 99  | 000083    | oT D                             | Canceled family:                                     |       |      |                    |       |                   |                      |                |                |
| Last E | alance                                                  | : 2021 Curr | ency: BRL | Net Patrimony 169.938.000,00     | N I                                                  |       | -    |                    |       |                   |                      |                |                |
| Exp    | Exportar Verset Communication of the result to an Excel |             |           |                                  |                                                      |       |      |                    |       |                   |                      |                |                |
|        |                                                         | Sequencia   | Low Value | Family                           | sheet click on "Exr                                  | ort"  | atus | Technical Criteria | LFO   | Economic Criteria | Economic Calculation | Legal Criteria | Legal Accredit |
|        | >                                                       | 00001       | х         | 02.10.01 - 02.10.01 - TIC - Cor  |                                                      |       | ×    | 0.00               | 10.00 | 10.00             | 27.07.2021           | 10.00          |                |
|        | >                                                       | 00002       |           | 02.10.05.01 - 02.10.05.01 - TIC  | - Locação Equipamentos de TI (99000414)              |       | R    | 3.00               | 0.00  | 10.00             | 27.07.2021           | 10.00          |                |
|        | >                                                       | 00003       |           | 06.02.07.07 - 06.02.07.07 - Man  | ut.Naval-Maquinas Limpeza Tanque (99000083)          | ****  | R    | 0.00               | 0.00  | 10.00             |                      | 9.38           | 0.00           |
|        | >                                                       | 00004       |           | 06.02.10.02 - 06.02.10.02 - Man  | ut.Naval-Isolamento Term.de Tubul. [PGAM] (99000090) | ***** | R    | 2.67               | 0.00  | 10.00             |                      | 10.00          |                |
|        | >                                                       | 00005       | х         | 07.14 - 07.14 - Projetos de Equi | p de Completação (99000514)                          | ****  | R    | 0.00               | 0.00  | 10.00             |                      | 9.38           | 0.00           |
|        | >                                                       | 00006       |           | M-11 - Air Cooler ; (98000269)   |                                                      |       | R    | 0.00               |       | 10.00             | 27.07.2021           | 10.00          |                |

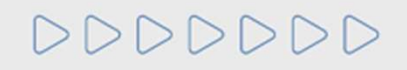

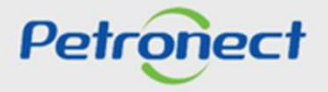

| Download File 'Relate<br>Close the browser wi | orio de notas e comentarios.xls'<br>ndow after the file has been completely downloaded. |
|-----------------------------------------------|-----------------------------------------------------------------------------------------|
| Close Download                                | File                                                                                    |
| 4                                             | Click on the button to download.                                                        |

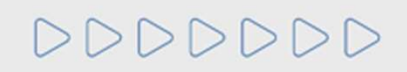

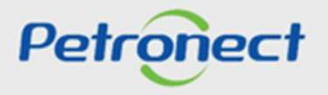

| Do you want to open or save <b>Relatorio de notas e comentarios.xis</b> from <b>petronect.com.br</b> ? | Open | Save | Cancel | × |
|----------------------------------------------------------------------------------------------------|------|------|--------|---|
| be you want to open of save nelatono de notas e comentanos.xis nom petronect.com.or.                   | open | Jave | Concer |   |

After clicking on the button "Download file", a window will open with 3 options:

- Open the file will be open and can be saved;
- Save the file will be saved in the chosen folder;
- Cancel the window will be closed and the system will return to the page before.

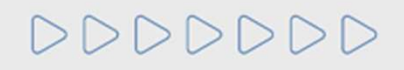

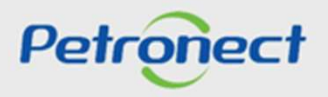

| Process:       All       Stuation in:       28.07.2021       Registry:       CORP- CADASTRO CORPORATIVO       Status:       All       OK         Family Selection:       99000083       To       Canceled family:       Canceled family:       C                                                                                                    |                  | parameters                       | S                             |                                                                                                    |                                                                                                    |                           |                            |                                      |                                       |                                           |                          |                                         |                |
|----------------------------------------------------------------------------------------------------|------------------|----------------------------------|-------------------------------|----------------------------------------------------------------------------------------------------|----------------------------------------------------------------------------------------------------|---------------------------|----------------------------|--------------------------------------|---------------------------------------|-------------------------------------------|--------------------------|-----------------------------------------|----------------|
| Family Selection:       99000083       To       Canceled family:                                                                                                    | Process:         | All                              | <ul> <li>Situation</li> </ul> | n in: 28.07.2021                                                                                                   | CORP- CADASTRO CORPORATIVO                                                                                   |                           | <ul> <li>✓ Stat</li> </ul> | us: All                              | ~                                     | ОК                                        |                          |                                         |                |
| Last Balance: 2021 Currency: BRL Net Patrimony 169.938.000,00 Net Liquidity: 1,12 Alavancagem 4.82         Exportar       Expond       Commercial partner       Image: Commercial partner       Image: Commercial partner </td <td>Family Sele</td> <td>ction: 📕 99</td> <td>000083</td> <td>To</td> <td>🕒 🎒 Canceled family: 📃</td> <td></td> <td></td> <td></td> <td></td> <td></td> <td></td> <td></td> <td></td> | Family Sele      | ction: 📕 99                      | 000083                        | To                                                                                                    | 🕒 🎒 Canceled family: 📃                                                                                       |                           |                            |                                      |                                       |                                           |                          |                                         |                |
| Exportar       Exportar       Exportar <th< td=""><td>Last Balance</td><td>e: 2021 Curr</td><td>rency: BRL</td><td>Net Patrimony 169.</td><td>938.000,00 Net Liquidity: 1,12 Alavancagem 4.82</td><td></td><td></td><td></td><td></td><td></td><td></td><td></td><td></td></th<>                                                                                                    | Last Balance     | e: 2021 Curr                     | rency: BRL                    | Net Patrimony 169.                                                                                                 | 938.000,00 Net Liquidity: 1,12 Alavancagem 4.82                                                              |                           |                            |                                      |                                       |                                           |                          |                                         |                |
| Image: Sequencia         Low Value         Family         Low Value         Family         Legal Criteria         LFO         Economic Criteria         Economic Calculation         Legal Criteria         Legal Criteria         L                                                                                                    | Exportar ~       | Expand                           | Commercial                    | partner 🧑                                                                                                    |                                                                                                    |                           |                            | _                                    |                                       |                                           |                          |                                         |                |
| >       0000       x       02 10 01 - 02 10 01       Click On Expand to check more information.       0.00       10.00       10.00       27.07.2021       10.00         >       00002       02.10.05.01 - 02.10       02.10.05.01 - 02.10       information.       3.00       0.00       10.00       27.07.2021       10.00         >       00003       06.02.07.07 - 06.02       0.00 - 00000000       0.00       0.00       10.00       9.38       0.00                                                                                                    |                  | Sequencia                        | Low Value                     | Family                                                                                                    |                                                                                                    |                           |                            | Technical Criteria                   | 1 EO                                  |                                           |                          | Land Oritaria                           |                |
| >         00002         02.10.05.01 - 02.10         information.         3.00         0.00         10.00         27.07.2021         10.00           >         00003         06.02.07.07 - 06.02 - 07 - 06.02 - 07 - 07 - 06.02 - 07 - 07 - 06.02 - 07 - 07 - 06.02 - 07 - 07 - 06.02 - 07 - 07 - 07 - 07 - 07 - 07 - 07 -                                                                                                    |                  |                                  |                               | , and y                                                                                                    |                                                                                                    | -1                        |                            | rechnical Chiena                     | LFU                                   | Economic Unteria                          | Economic Calculation     | Legal Criteria                          | Legal Accredit |
| > 00003 06.02.07.07 - 06.02.07.07 - Manacina s Linde (0000000) 0 0 0 0 0.00 10.00 9.38 0.00                                                                                                    | >                | 0000                             | x                             | 02 10 01 - 02 10 01                                                                                                | Click on 'Expand' to che                                                                                     | ck more                   |                            | 0.00                                 | 10.00                                 | 10.00                                     | 27.07.2021               | 10.00                                   | Legal Accredit |
|                                                                                                    | ><br>>           | 0000                             | x                             | 02 10 01 - 02 10 01<br>02.10.05.01 - 02.10                                                                         | Click on 'Expand' to cheo<br>information.                                                                    | ck more                   |                            | 0.00<br>3.00                         | 10.00<br>0.00                         | 10.00 10.00                               | 27.07.2021<br>27.07.2021 | 10.00<br>10.00                          | Legal Accredit |
| > 00004 06.02.10.02 - 06.02.10.02 - Manut.Naval-Isolamento Term.de Tubul. [PGAM] (99000090) オオネネネネ R 2.67 0.00 10.00 10.00 10.00                                                                                                    | ><br>><br>>      | 00000<br>00002<br>00003          | x                             | 02 10 01 - 02 10 01<br>02.10.05.01 - 02.10<br>06.02.07.07 - 06.02                                                  | Click on 'Expand' to che<br>information.                                                                     | ck more                   | K                          | 0.00<br>3.00<br>0.00                 | 10.00<br>0.00<br>0.00                 | 10.00<br>10.00<br>10.00                   | 27.07.2021<br>27.07.2021 | 10.00<br>10.00<br>9.38                  | Legal Accredit |
| > 00005 X 07.14 - 07.14 - Projetos de Equip de Completação (99000514) ***** R 0.00 0.00 10.00 9.38 0.00                                                                                                    | ><br>><br>><br>> | 00002<br>00003<br>00004          | X                             | 02 10 01 - 02 10 01<br>02 10 05 01 - 02 10 01<br>02 10 05 01 - 02 10<br>06 02 07 07 - 06 02<br>06 02 10 02 - 06 02 | Click on 'Expand' to cheo<br>information.<br>10.02 - Manut Naval-Isolamento Term.de Tubul. [PGAM] (99000090) | ck more<br>★★☆☆☆          | R                          | 0.00<br>3.00<br>0.00<br>2.67         | 10.00<br>0.00<br>0.00<br>0.00         | 10.00<br>10.00<br>10.00<br>10.00          | 27.07.2021<br>27.07.2021 | 10.00<br>10.00<br>9.38<br>10.00         | Legal Accredit |
| >         00006         M-11 - Air Cooler; (98000269)         R         0.00         10.00         27.07.2021         10.00                                                                                                    | ><br>><br>><br>> | 00002<br>00003<br>00004<br>00005 | x                             | 02 10 01 - 02 10 01<br>02.10.05.01 - 02.10<br>06.02.07.07 - 06.02<br>06.02.10.02 - 06.02<br>07.14 - 07.14 - Proje  | Click on 'Expand' to cheo<br>information.                                                                    | ck more<br>★★☆☆☆<br>★★★★☆ | R                          | 0.00<br>3.00<br>0.00<br>2.67<br>0.00 | 10.00<br>0.00<br>0.00<br>0.00<br>0.00 | 10.00<br>10.00<br>10.00<br>10.00<br>10.00 | 27.07.2021<br>27.07.2021 | 10.00<br>10.00<br>9.38<br>10.00<br>9.38 | 0.00           |

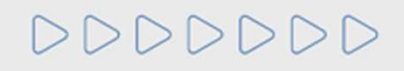

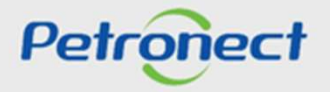

| Search p     | arameter     | S                             |                                                      |                        |         |                    |       |                   |                      |                |                |
|--------------|--------------|-------------------------------|------------------------------------------------------|------------------------|---------|--------------------|-------|-------------------|----------------------|----------------|----------------|
| Process:     | All          | <ul> <li>Situation</li> </ul> | n in: 28.07.2021 V Registry: CORP- CADAS             | TRO CORPORATIVO        | ✓ State | IS: All            | ~     | ОК                |                      |                |                |
| Family Sele  | ction: 📕 99  | 000083                        | 0 To                                                 | Canceled family:       |         |                    |       |                   |                      |                |                |
| Last Balance | e: 2021 Curr | rency: BRL                    | Net Patrimony 169.938.000,00 Net Liquidity: 1,1      | 2 Alavancagem 4.82     |         |                    |       |                   |                      |                |                |
| Exportar ~   | Expand       | Commercial p                  | partner 🎯                                            |                        |         |                    |       |                   |                      |                |                |
|              | Sequencia    | Low Value                     | Family                                               | Concept                | Status  | Technical Criteria | LFO   | Economic Criteria | Economic Calculation | Legal Criteria | Legal Accredit |
| >            | 00001        | x                             | 02.10.01 - 02.10.01 - TIC - Consultoria Especializad | Click on the icon to   | liow    |                    | 10.00 | 10.00             | 27.07.2021           | 10.00          |                |
| >            | 00002        |                               | 02.10.05.01 - 02.10.05.01 - TIC - Locação Equipam    |                        |         |                    | 0.00  | 10.00             | 27.07.2021           | 10.00          |                |
| >            | 00003        |                               | 06.02.07.07 - 06.02.07.07 - Manut Naval-Maquinas     | additional information | ot o    | ne                 | 0.00  | 10.00             |                      | 9.38           | 0.00           |
| >            | 00004        |                               | 06.02.10.02 - 06.02.10.02 - Manut.Naval-Isolament    | family.                |         |                    | 0.00  | 10.00             |                      | 10.00          |                |
| >            | 00005        | х                             | 07.14 - 07.14 - Projetos de Equip de Completação     | ,                      |         |                    | 0.00  | 10.00             |                      | 9.38           | 0.00           |
| >            | 00006        |                               | M-11 - Air Cooler ; (98000269)                       |                        | R       | 0.00               |       | 10.00             | 27.07.2021           | 10.00          |                |

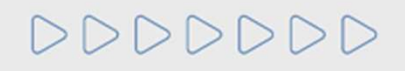

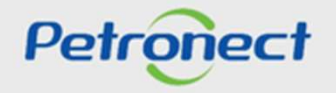

| Se  | arch p                 | arameters      |              |                              |                         |                  |         |               |                  |                         |                                |                       |                   |            |
|-----|------------------------|----------------|--------------|------------------------------|-------------------------|------------------|---------|---------------|------------------|-------------------------|--------------------------------|-----------------------|-------------------|------------|
| Pr  | ocess:                 | All 🗸          | Situation i  | n: 30.07.2021 V Regist       | ry: CORP RD - CADAS     | TRO CORPORATI    | VO DE R | EVENDEDORES   | 5 E DI ∨         | Status: All             | ✓ OK                           |                       |                   |            |
| Fa  | mily Sele              | ction: 🔷       |              | то                           | c 🖻                     | Canceled family: |         |               |                  |                         |                                |                       |                   |            |
| Las | t Balance<br>xportar ~ | e: 2021 Currer | ncy: BRL N   | let Patrimony 169.938.000,00 | ) Net Liquidity: 1 12   | Alavancagem 17   | 40      | Click<br>pag  | c on th<br>e wit | he button<br>hout the a | "Expand" to<br>additional info | return th<br>ormation | ie                |            |
|     |                        | Sequencia      | Low Value    | Family                       |                         |                  |         | Concept       | Status           | Economic Criteria       | Economic Calculation           | Legal Criteria        | Legal Calculation | Validity   |
|     | ~                      | 00001          | х            | M-40 - Stainless steel line  | pipe ;with seam ;ASTM A | 358; (98000170)  |         |               | D                | 10.00                   | 13.05.2021                     | 10.00                 | 30.04.2021        | 29.04.2023 |
|     |                        | Approval of A  | ccreditation | Fabricante                   | Status do Fabricante    | Cálculo Técnico  | LFO     | Accreditation | Comment          |                         |                                |                       |                   |            |
|     |                        | No             |              | PPPC (90578802000257)        | R                       |                  | 10.00   | 10.00         |                  |                         |                                |                       |                   |            |
|     |                        |                |              |                              |                         |                  |         |               |                  |                         |                                |                       |                   |            |
|     | >                      | 00002          |              | M-40 - System ;anti-surge    | ; (98001335)            |                  |         |               | R                | 10.00                   | 13.05.2021                     | 9.38                  | 30.04.2021        | 29.04.2023 |
|     | >                      | 00003          |              | M-40 - alloy steel line pipe | ; with seam ;ASTM A334  | ; (98000156)     |         |               | А                | 10.00                   | 13.05.2021                     | 10.00                 | 30.04.2021        | 29.04.2023 |

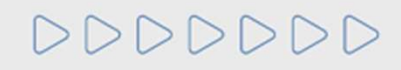

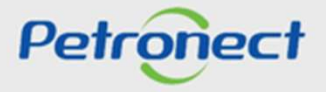

| Search p     | arameters      |              |                              |                                |              |                                                                                                 |
|--------------|----------------|--------------|------------------------------|--------------------------------|--------------|-------------------------------------------------------------------------------------------------|
| Process:     | All ~          | Situation i  | n: 30.07.2021 V Regist       | TY: CORP RD - CADASTRO C       | ORPORATIN    | TIVO DE REVENDEDORES E DI V Status: All V OK                                                    |
| Family Selec | ction: 🔷       |              | то                           | 다 🖻 Cance                      | eled family: | r. 🗖                                                                                            |
| Last Balance | e: 2021 Currer | ncy: BRL N   | et Patrimony 169.938.000,00  | Net Liquidity: 1,12 Alavan     | cagem 17.4   | 7.40                                                                                            |
| Exportar ~   | Expand 🗑       | í.           |                              |                                |              |                                                                                                 |
|              | Sequencia      | Low Value    | Family                       |                                |              | Concept Status Economic Criteria Economic Calculation Legal Criteria Legal Calculation Validity |
| $\sim$       | 00001          | х            | M-40 - Stainless steel line  | pipe ;with seam ;ASTM A358 ;(  | 98000170)    | Click on the icon to hide the $10.00$ $30.04.2021$ $29.04.2023$                                 |
| 1            | Approval of Ac | ccreditation | Fabricante                   | Status do Fabricante Cálcu     | Ilo Técnico  | <sup>°</sup> additional information that were                                                   |
|              | No             | )            | PPPC (90578802000257)        | R                              |              | additional mormation that were                                                                  |
|              |                |              |                              |                                |              | displayed.                                                                                      |
| >            | 00002          |              | M-40 - System ;anti-surge    | ; (98001335)                   |              | 9.38 30.04.2021 29.04.2023                                                                      |
| >            | 00003          |              | M-40 - alloy steel line pipe | ; with seam ;ASTM A334 ; (9800 | 00156)       | A 10.00 13.05.2021 10.00 30.04.2021 29.04.2023                                                  |
|              |                |              |                              |                                |              |                                                                                                 |

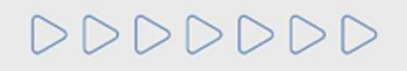

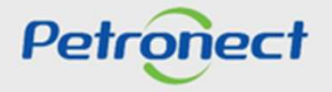

| Sea  | arch p    | arameters |                 |                                                                     |             |        |                   |                      |                                  |                   |            |
|------|-----------|-----------|-----------------|---------------------------------------------------------------------|-------------|--------|-------------------|----------------------|----------------------------------|-------------------|------------|
| Proc | cess:     | di ~      | , Situation in: | 30.07.2021 V Registry: CORP RD - CADASTRO CORPORATIVO DE R          | REVENDEDORE | SEDI   | Status: All       | Click                | on the li                        | nk to view        |            |
| Fam  | ily Selec | tion:     | ncy: BRL Net    | Patrimony 169.938.000,00 Net Liquidity: 1,12 Alavancagem 17.40      |             |        |                   | informati            | on abou <sup>.</sup><br>criterio | t the note<br>on. | of a       |
|      | portar v  |           |                 |                                                                     |             |        |                   |                      |                                  |                   |            |
|      |           | Sequencia | Low Value       | Family                                                              | Concept     | Status | Economic Criteria | Economic Calculation | Legal Criter a                   | Legal Calculation | Validity   |
|      | >         | 00001     | X               | M-40 - Stainless steel line pipe ;with seam ;ASTM A358 ; (98000170) |             | D      | 10.00             | 13.03.2021           | 10.00                            | 30.04.2021        | 29.04.2023 |
|      | >         | 00002     |                 | M-40 - System ;anti-surge ; (98001335)                              |             | R      | 10.00             | 13.05.2021           | 9.38                             | 30.04.2021        | 29.04.2023 |
|      | >         | 00003     |                 | M-40 - alloy steel line pipe ; with seam ;ASTM A334 ; (98000156)    |             | A      | 10.00             | 13.05.2021           | 10.00                            | 30.04.2021        | 29.04.2023 |

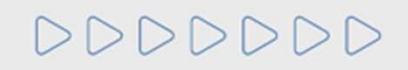

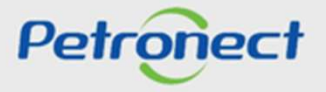

After clicking on one of the notes, a window will be displayed, with the notes of the criterion, indicators and requisites, as their comments.

| C       |                            | 5               |                                              |                   | Note Composition             |       |    |         |                  |           |                   |                      |     |
|---------|----------------------------|-----------------|----------------------------------------------|-------------------|------------------------------|-------|----|---------|------------------|-----------|-------------------|----------------------|-----|
| About F | Alexand<br>Registry at Pel | Reports at Per- | Criterion 🖉 🚥                                |                   |                              | Notes | -  | Comment | Situator         |           |                   |                      |     |
|         | Export -                   | Expand          | Indicator                                    |                   | Accounts Credibility         | 2.53  | R  |         |                  |           |                   |                      | •   |
|         |                            | Sequence        |                                              |                   | Credibility                  | 10,00 | P  |         | zhnical Criteria | Tradition | Economic Criteria | Economic Calculation | L.C |
|         | 25                         | 00003           | Requisite and services                       | < ¥               | Structure                    | 1,83  | PU |         | 1.00             |           | 8.75              | 02.11.2017           |     |
|         | >                          | 00004           | Afretamento de embarcações (LWC LWO e V      | 4                 | Immobilization of Net Assets | 0,00  | P  |         | 10.000           |           |                   | 82.11.2017           |     |
|         | 2                          | 00005           | Atretamento de embarcações de apoio manit    |                   | Capitalization               | 5,00  | P  |         | 10               |           |                   | 82.11.2017           |     |
|         | = 5                        | 00006           | Atretamento ou transporte em avião de peso   |                   | Debts                        | 2,00  | P  |         |                  |           | 2.83              |                      |     |
|         | 2                          | 00007           | Air quality monitoring (99006943)            | . v.              | Profitability                | 0.20  | P  |         | 1.00             |           |                   | 02.11.2017           |     |
|         | >:                         | 80000           | Analysis of organizational models and proces |                   | PL Profitability             | 0,00  | Pa |         | 1.20             |           |                   | 02.11.2017           |     |
|         | 2                          | 00009           | Análises químicas em amostras ambientais (   | 8                 | Profitability of Profit      | 0,00  | P  |         | 0.00             |           |                   |                      |     |
|         | - X                        | 00010           | Application (software) support (99005422)    |                   | Profit Turnover              | 1,00  | Pa |         |                  |           | :2.53             |                      |     |
|         | 2                          | 00011           | Assembly and domanting of scattolding (990   | Print version     |                              |       |    |         | 10.000           |           |                   | 02 11 2017           |     |
|         | 5                          | 00012           | Assembly of static equipment (Vessels, Town  | 2                 |                              |       |    |         | 100              |           |                   | 32.11.2017           |     |
|         | - 50                       | 00013           | Assembly of storage tanks (99006920)         |                   |                              |       |    |         | 10               |           |                   | 02.11.2017           |     |
|         | >                          | 00014           | Atmospheric emission depersion modeling (    | a                 |                              |       |    |         | 100              |           |                   | 02.11.2017           |     |
|         | 20                         | 00015           | Auditorias de Sistemas de Gestão de OSMS     |                   |                              |       |    |         | 1000             |           |                   | 02.11.2017           |     |
|         | 2                          | 00016           | Avaliação de SMS "DUE DILIGENCE" (9900       | 57                |                              |       |    | OK      | A BEER           |           |                   | 02.11.2017           |     |
|         | 2                          | 00017           | Avaliação de risco à saúde humana e/ou eco   | iógica (99006750) | C                            |       |    | ×       | 1.0              | 12        | 1.0               | 02.11.2017           |     |

The criteria, indicators and requisites which achieve a grade higher than the minimal value for approval will be displayed with the

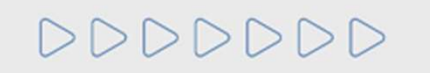

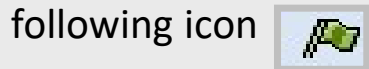

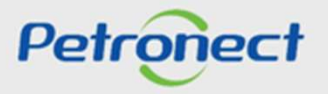

The criteria, indicators and requisites which haven't achieved the minimal grade for approval will display the icon

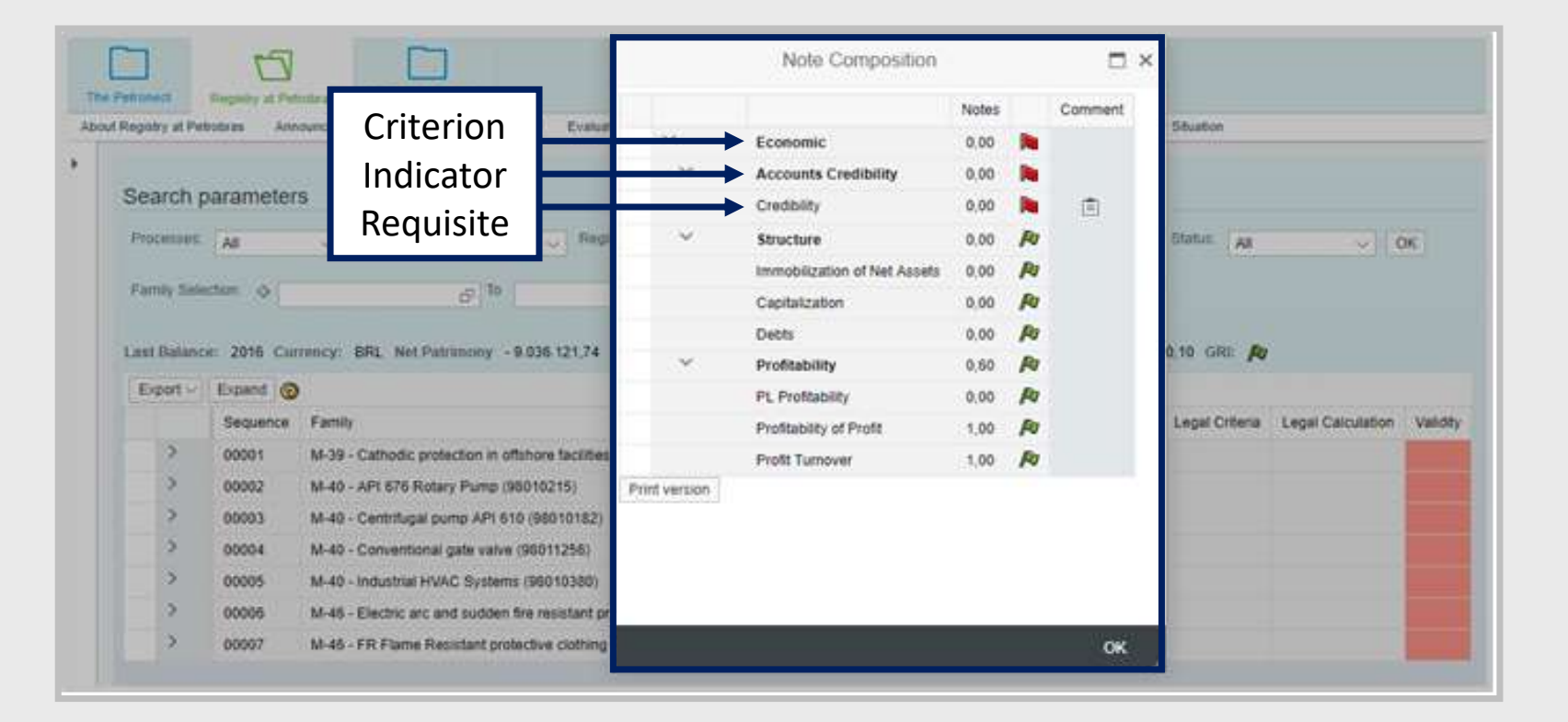

000000

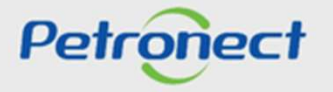

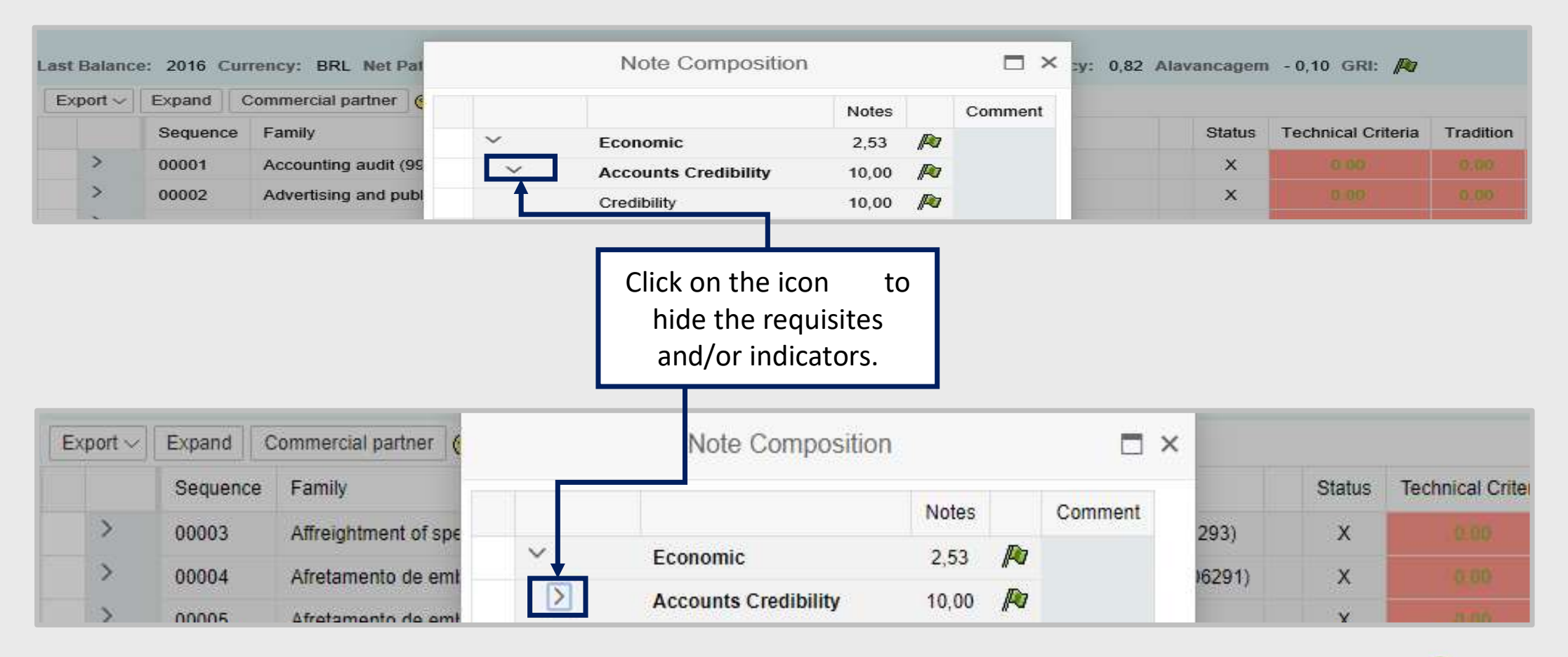

0000000

Petronect

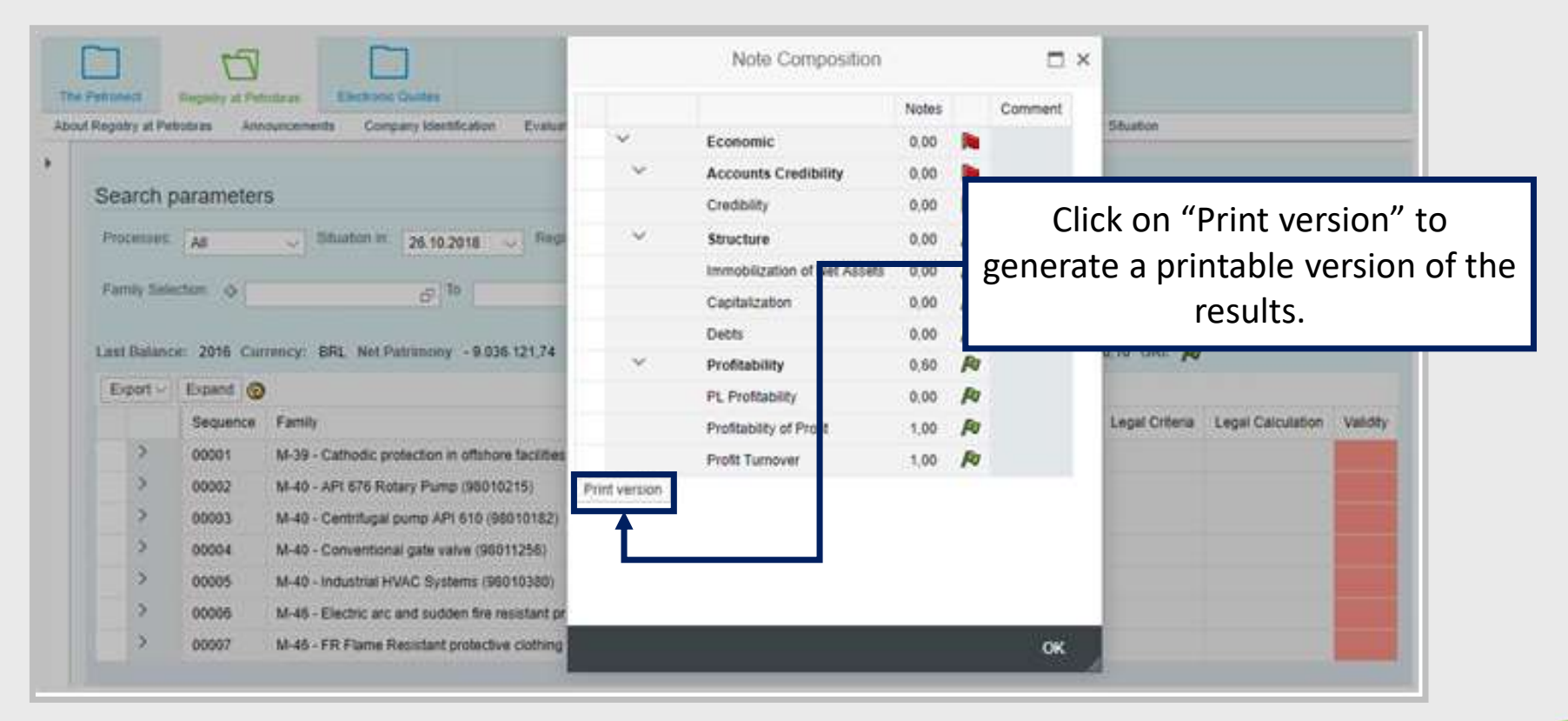

000000

Petronect

|                                                                                                    |                                                       | · · ·         | Economic                     | 0,00  |      |              |                                          |
|----------------------------------------------------------------------------------------------------|-------------------------------------------------------|---------------|------------------------------|-------|------|--------------|------------------------------------------|
| Search para                                                                                                    | rameters                                              |               | Accounts Credibility         | 0,00  | 2    | -            |                                          |
| Provide and Provide and Provid |                                                       |               | Creability                   | 0,00  | 1    | 151          | 2                                        |
| Processes: A                                                                                                    | All Bituation in: 26.10.2018 Fie                      | · ·           | Structure                    | 0,00  | PQ   |              | statue All V OK                          |
| Family Selector                                                                                                    | a (a) (a) (a) (a) (b)                                 |               | immobilization of Net Assets | 0,00  | 10   |              |                                          |
|                                                                                                    | e part                                                |               | Capitalization               | 0.00  | 10   |              |                                          |
| Last Balance: 2                                                                                                    | 2016 Currency: BRL Net Patrimolog - 9.036 121.74      |               | Debts                        | 0,00  | 14   |              | 0.10 GR: 🔊                               |
| Export of Ex                                                                                                    | opand @                                               |               | Prontability                 | 0,50  | PV D |              |                                          |
| 5                                                                                                    | Sequence Family                                       |               | Profitability of Profit      | 1.00  | B    |              | Legal Orteria Legal Calculation Validity |
| > 0                                                                                                    | 00001 M-39 - Cathodic protection in offshore facility |               | Profit Turnover              | 1.00  | R    |              |                                          |
| > 0                                                                                                    | 00002 M-40 - APt 676 Rotary Pump (98010215)           | Print version |                              | 1.144 |      |              |                                          |
| > 0                                                                                                    | 00003 M-40 - Centrifugal pump API 610 (96010182       | 1             |                              |       |      |              |                                          |
| 5 0                                                                                                    | 00004 M-40 - Conventional gate valve (96011256)       |               |                              |       |      |              |                                          |
| > 0                                                                                                    | 00005 M-40 - Industrial HVAC Systems (96010380)       | ( )           |                              |       |      |              |                                          |
| > 0                                                                                                    | 00006 M-48 - Electric arc and sudden fire resistant   | pr            |                              |       |      |              |                                          |
| > 0                                                                                                    | 00007 M-46 - FR Flame Resistant protective clothin    | a             |                              |       |      | OK           |                                          |
|                                                                                                    |                                                       |               | G                            |       | Cli  | ck on '<br>v | OK' to close the window.                 |

When you select the option "Registro Simplificado" in the field "Registry", the results page will be displayed.

| Search p     | arameter    | S               |                                    |                                                                                                    |           |         |           |            |                        |         |          |       |                   |
|--------------|-------------|-----------------|------------------------------------|----------------------------------------------------------------------------------------------------|-----------|---------|-----------|------------|------------------------|---------|----------|-------|-------------------|
| Process:     | All         | Situation       | n in: 30.07.2021 V Registry        | Registro Simplificado<br>CORP- CADASTRO CORPORATIVO<br>CORP RD - CADASTRO CORPORATIVO D<br>Registro Simplificado | E REVENDE | DORES E | J Status: | A II       | <ul><li>✓ OK</li></ul> |         |          |       |                   |
| Last Balance | e: 2021 Cur | rency: BRL      | Net Patrimony 169.938.000,00       | Net Liquidity: 1,12 Alavancagem 17.40                                                                            |           |         |           |            |                        |         |          |       |                   |
| Exportar ~   | Sequencia   | 20<br>Low Value | Family                             |                                                                                                    | Concept   | Status  |           |            |                        |         |          | ation | Legal Calculation |
| >            | 00001       | x               | 06 02 06 - 06 02 06 - Manut Nava   | al-Bombas e Compressores [OPER] (99000076)                                                                       |           | R       | Select    | Simplified | d Record in            | the uni | its list |       | 30 04 2021        |
| >            | 00002       | x               | 12.70.32 - 12.70.32 - manutenca    | o em celula de carga (99001510)                                                                                  |           | R       |           | linked     | to the supp            | olier.  |          |       |                   |
| >            | 00003       | x               | 12.70.33 - 12.70.33 - servicos de  | soldagem (99002000)                                                                                              |           | R       |           | 10.00      | 10.00.2021             |         |          |       |                   |
| >            | 00004       | х               | 12.70.34 - 12.70.34 - manutenca    | o compr.centrifugos proces (99002544)                                                                            |           | R       |           | 10.00      | 13.05.2021             |         |          |       |                   |
| >            | 00005       | x               | M-11 - (98000172)                  |                                                                                                    |           | R       | 5.00      | 10.00      | 04.01.2021             | 10.00   |          |       | 13.10.2020        |
| >            | 00006       | x               | M-11 - (TESTE_100)                 |                                                                                                    |           | R       |           | 10.00      | 13.05.2021             |         |          |       |                   |
| >            | 00007       | x               | M-20 - Teste rodízio (98000486)    |                                                                                                    |           | R       | 5.00      | 10.00      | 17.02.2020             | 8.75    |          |       | 14.04.2020        |
| >            | 80000       | х               | M-40 - Nipple for line tube ;carbo | n steel ; (98000052)                                                                                             |           | R       | 5.00      | 10.00      | 17.02.2020             | 8.75    |          |       | 14.04.2020        |
| >            | 00009       | х               | M-40 - Steel Reducer Bushing ;ca   | arbon steel ; (98000051)                                                                                         |           | R       | 5.00      | 10.00      | 17.02.2020             | 8.75    |          |       | 14.04.2020        |
| >            | 00010       | Х               | M-70 - Tubos e conexões não me     | tálicos não industriais (98008206)                                                                               |           | R       | 5.00      |            |                        | 8.75    |          |       | 14.04.2020        |

DDDDDD

Petronect

| Sea | arch                         | parameter              | S           |                                                                           |             |         |            |             |               |                     |
|-----|------------------------------|------------------------|-------------|---------------------------------------------------------------------------|-------------|---------|------------|-------------|---------------|---------------------|
| Pro | cess:                        | All                    | ✓ Situation | n in: 30.07.2021 V Registry: Registro Simplificado                        | <u> </u>    | Status  | All        | ~ ОК        |               |                     |
| Far | nily Sele<br>: <b>Balanc</b> | ection: $\diamondsuit$ | rency: BRL  | Net Patrimony 169.938.000,00 Net Liquidity: 1,12 Alavancagem 17.40        | Canceled    | amily:  |            | _           |               |                     |
| E   | kportar v                    | Expand (               | 0           |                                                                           |             |         |            |             |               |                     |
|     |                              | Sequencia              | Low Value   | Family                                                                    | Concept Sta | The s   | earch for  | renorts car | he filtered   | n Legal Calculation |
|     | >                            | 00001                  | x           | 06.02.06 - 06.02.06 - Manut.Naval-Bombas e Compressores [OPER] (99000076) |             |         |            |             | field (Course | 30.04.2021          |
|     | >                            | 00002                  | х           | 12.70.32 - 12.70.32 - manutencao em celula de carga (99001510)            |             | through | n the butt | on 🛯 in the | field Supp    | IY                  |
|     | >                            | 00003                  | x           | 12.70.33 - 12.70.33 - servicos de soldagem (99002000)                     |             |         | L          | ocation".   |               |                     |
|     | >                            | 00004                  | x           | 12.70.34 - 12.70.34 - manutencao compr.centrifugos proces (99002544)      | ļ.,         |         | 10.00      | 10.00.2021  |               |                     |
|     | >                            | 00005                  | х           | M-11 - (98000172)                                                         | R           | 5.00    | 10.00      | 04.01.2021  | 10.00         | 13.10.2020          |
|     | >                            | 00006                  | х           | M-11 - (TESTE_100)                                                        | R           |         | 10.00      | 13.05.2021  |               |                     |
|     | >                            | 00007                  | x           | M-20 - Teste rodízio (98000486)                                           | R           | 5.00    | 10.00      | 17.02.2020  | 8.75          | 14.04.2020          |
|     | >                            | 80000                  | х           | M-40 - Nipple for line tube ;carbon steel ; (98000052)                    | R           | 5.00    | 10.00      | 17.02.2020  | 8.75          | 14.04.2020          |
|     | >                            | 00009                  | x           | M-40 - Steel Reducer Bushing ;carbon steel ; (98000051)                   | R           | 5.00    | 10.00      | 17.02.2020  | 8.75          | 14.04.2020          |
|     | >                            | 00010                  | х           | M-70 - Tubos e conexões não metálicos não industriais (98008206)          | R           | 5.00    |            |             | 8.75          | 14.04.2020          |
|     | >                            | 00011                  | х           | T-02 - (98000079)                                                         | R           |         | 10.00      | 13.05.2021  |               |                     |

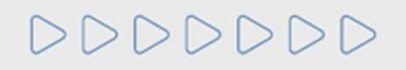

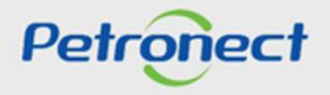

| Available(s)   |                    | Selected                           |         |
|----------------|--------------------|------------------------------------|---------|
| Search:        | Add >              | < Remove 副 副 妥 会                   |         |
| Description    | ~                  | Description                        |         |
| ✓ Brazil       |                    | i No data selected                 |         |
| ✓ Southeast    |                    |                                    |         |
| ✓ Minas Gerais |                    |                                    |         |
| UBERLANDIA     |                    |                                    |         |
| UBERABA        |                    |                                    |         |
| MONTES CLAROS  |                    |                                    |         |
| JUIZ DE FORA   |                    |                                    |         |
| IBIRITE        |                    |                                    |         |
| BETIM          |                    |                                    |         |
| BELO HORIZONTE | Select the line of | of desired location or click on th | ne mass |
| 🗸 Sao Paulo    |                    | selection icon 🔳                   |         |
| TREMEMBE       |                    | 1                                  |         |
| SERTAOZINHO    |                    |                                    |         |
| SAO SEBASTIAO  |                    |                                    |         |
| SAO PAULO      |                    |                                    |         |

| Available(s)   | Selected                          |                 |
|----------------|-----------------------------------|-----------------|
| Search:        | Add > < Remove                    |                 |
| Description    | Description                       |                 |
| V Brazil       | i No data selected                |                 |
| ✓ Southeast    |                                   |                 |
| ✓ Minas Gerais |                                   | All             |
| UBERLANDIA     |                                   |                 |
| UBERABA        | Click on "Add" ofter colecting do | sired leastion  |
| MONTES CLAROS  | Click on Add after selecting de   | sired location. |
| JUIZ DE FORA   |                                   |                 |
| IBIRITE        |                                   |                 |
| BETIM          |                                   | 5               |
| BELO HORIZONTE |                                   |                 |
| ✓ Sao Paulo    |                                   |                 |
| TREMEMBE       |                                   |                 |
| SERTAOZINHO    |                                   |                 |
| SAO SEBASTIAO  |                                   |                 |
|                |                                   |                 |

| Available(s)                     |       | Selected                                        |   |
|----------------------------------|-------|-------------------------------------------------|---|
| Search:                          | Add > | < Remove III III III III III IIII IIII IIIIIIII |   |
| Description                      | ^     | Description                                     |   |
| ✓ Brazil                         | 1     | V Brazil                                        |   |
| ✓ Southeast                      |       | ✓ Southeast                                     |   |
| <ul> <li>Minas Gerais</li> </ul> |       | ✓ Minas Gerais                                  |   |
| UBERLANDIA                       |       | BELO HORIZONTE                                  |   |
| UBERABA                          |       | BETIM                                           |   |
| MONTES CLAROS                    |       | IBIRITE                                         | _ |
| JUI<br>IBI                       | Click | on "OK" .                                       |   |
| BETIM                            |       | UBERABA                                         |   |
| BELO HORIZONTE                   |       | UBERLANDIA                                      |   |
| ✓ Sao Paulo                      |       |                                                 |   |
| TREMEMBE                         |       |                                                 |   |
| SERTAOZINHO                      |       |                                                 |   |
| SAO SEBASTIAO                    |       |                                                 |   |
| SAO PALILO                       | 200   |                                                 |   |

Petronect

| Search parameters                     |                                           |                  |                  |         |  |
|---------------------------------------|-------------------------------------------|------------------|------------------|---------|--|
| Process: All  V Situation in:         | 04.08.2021 V Registry: Registro Simplific | ado              | Status: All      | ~ ОК    |  |
| Family Selection:                     | ◆ ᠑ 01 ᠑                                  | Supply Location: | Canceled family: |         |  |
| Exportar ~ 🧑                          |                                           |                  |                  |         |  |
| Sequencia                             |                                           |                  |                  | Concept |  |
| i The table does not contain any data | Click "OK"                                | to search.       |                  |         |  |
| L                                     |                                           |                  |                  |         |  |
|                                       |                                           |                  |                  |         |  |

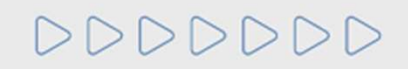

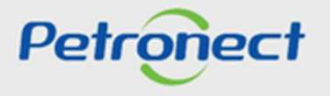

Results will be shown on the worksheet highlighted bellow.

| Searc    | n paramete                | ers            |                                                                                                    |           |         |                    |                   |                      |                |                   |            |
|----------|---------------------------|----------------|----------------------------------------------------------------------------------------------------|-----------|---------|--------------------|-------------------|----------------------|----------------|-------------------|------------|
| Process  | All                       | Situation i    | n: 04.08.2021 V Registry: Registro Simplificado                                                                  | ~         | Status: | All 🗸              | OK                |                      |                |                   |            |
| Family S | Selection: $\diamondsuit$ | irrency: BRL N | To     To     Supply Location:     Canceled     et Patrimony 169.938.000,00 Net Liquidity: 1,12 Alavancagem 4.82 | family: 📃 |         |                    |                   |                      |                |                   |            |
| Export   | ar ~ Expand               | 9              |                                                                                                    |           | _       |                    |                   |                      |                |                   |            |
|          | Sequenci                  | Low Value      | Family                                                                                                    | Concept   | Status  | Technical Criteria | Economic Criteria | Economic Calculation | Legal Criteria | Legal Calculation | Validity   |
| >        | 00001                     | х              | M-70 - (98008025)                                                                                                |           | Х       | 10.00              |                   |                      | 10.00          | 22.09.2016        | 03.06.2022 |
| >        | 00002                     | х              | M-70 - (98008049)                                                                                                |           | х       | 10.00              |                   |                      | 10.00          | 22.09.2016        | 03.06.2022 |
| >        | 00003                     | x              | Transporte Marítimo de Mudanças Internacionais de Bens de Empregados (99001043)                                  |           | X       |                    |                   |                      |                |                   | 03.06.2022 |

The process of approval of a family on Local Registry will have one evaluation for all supply areas. The status on the worksheet will be the same to all chosen units of specific family.

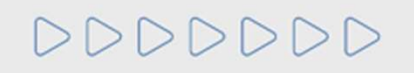

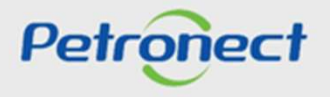

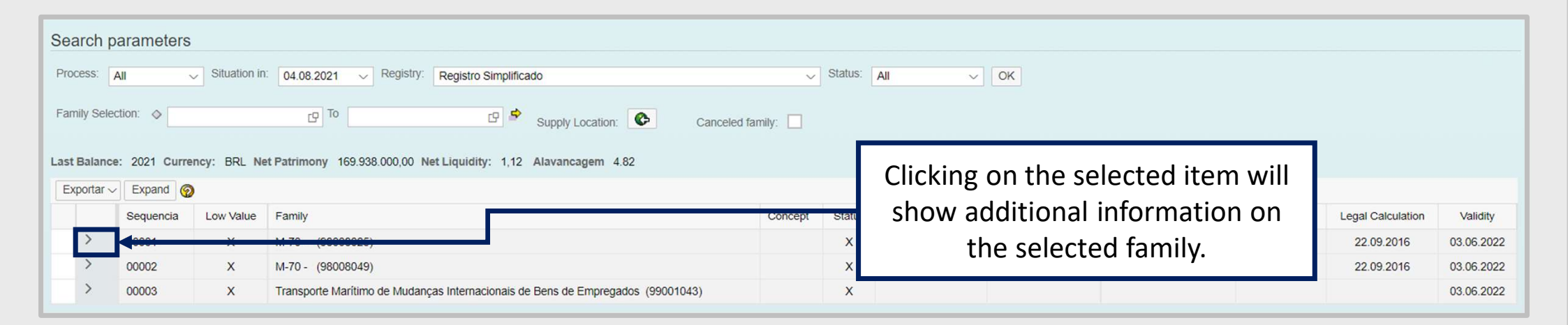

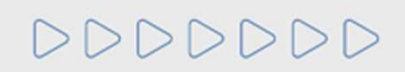

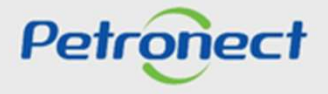

| Searc    | h parameters                     | Situation ir | 04.08.2021 V Registry: Registro Simplificado                                   | ~                | Status: | All su<br>will be<br>of ca | pply area<br>listed, ju<br>nceled un | is selected<br>st as an spe<br>its for this | before<br>ecific list<br>family. | t                 |            |
|----------|----------------------------------|--------------|--------------------------------------------------------------------------------|------------------|---------|----------------------------|--------------------------------------|---------------------------------------------|----------------------------------|-------------------|------------|
| Eamily S | ance: 2021 Curr<br>ar → Expand 《 | ency: BRL N  | t Patrimony 169.938.000,00 Net Liquidity: 1,12 Alavancagem 4.82                | Canceled family: |         |                            |                                      |                                             |                                  |                   |            |
|          | Sequencia                        | Low Value    | Family                                                                         | Conce pt         | Status  | Technical Criteria         | Economic Criteria                    | Economic Calculation                        | Legal Criteria                   | Legal Calculation | Validity   |
| ~        | 00001                            | X            | M-70 - (98008025)                                                              | +                | х       | 10.00                      |                                      |                                             | 10.00                            | 22.09.2016        | 03.06.2022 |
|          | Supply Location<br>Brazil        |              |                                                                                |                  |         |                            |                                      |                                             |                                  |                   |            |
| >        | 00002                            | X            | M-70 - (98008049)                                                              |                  | X       | 10.00                      |                                      |                                             | 10.00                            | 22.09.2016        | 03.06.2022 |
| >        | 00003                            | X            | Transporte Marítimo de Mudanças Internacionais de Bens de Empregados (99001043 | )                | X       |                            |                                      |                                             |                                  |                   | 03.06.2022 |

000000

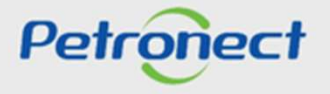

It is possible to ask for cancelation or recuperation of supply. This process will be done individually per registry area.

| Search pa        | rameters     |              |                        |                                                        |             |         |         |                    |                   |                      |                |                   |            |
|------------------|--------------|--------------|------------------------|--------------------------------------------------------|-------------|---------|---------|--------------------|-------------------|----------------------|----------------|-------------------|------------|
| Process: All     | ×            | Situation in | © 04.08.2021 ∨ F       | Registry: Registro Simplificado                        |             | ~       | Status: | All ~              | OK                |                      |                |                   |            |
| Family Selection | on: 🔷        |              | То                     | 🕼 📚 Supply Location: 💽                                 | Canceled fa | mily:   |         |                    |                   |                      |                |                   |            |
| Last Balance:    | 2021 Curre   | ncy: BRL Ne  | et Patrimony 169.938.0 | 00,00 Net Liquidity: 1,12 Alavancagem 4.82             |             |         |         |                    |                   |                      |                |                   |            |
| Exportar ~       | Expand 📀     |              |                        |                                                        |             |         |         |                    |                   |                      |                |                   |            |
|                  | Sequencia    | Low Value    | Family                 |                                                        |             | Concept | Status  | Technical Criteria | Economic Criteria | Economic Calculation | Legal Criteria | Legal Calculation | Validity   |
| $\sim$           | 00001        | x            | M-70 - (98008025)      |                                                        |             |         | X       | 10.00              |                   |                      | 10.00          | 22.09.2016        | 03.06.2022 |
| Supp             | bly Location |              |                        |                                                        |             |         |         |                    |                   |                      |                |                   |            |
| В                | razil        |              |                        |                                                        | Click       | ring o  | n col   | actad ita          | m will hic        |                      |                |                   |            |
|                  |              |              |                        |                                                        |             |         | 11 201  | ectedite           |                   |                      |                |                   |            |
| >                | 00002        | X            | M-70 - (98008049)      |                                                        |             | addi    | tiona   | al inform          | ation.            |                      | 10.00          | 22.09.2016        | 03.06.2022 |
| >                | 00003        | x            | Transporte Marítimo de | e Mudanças Internacionais de Bens de Empregados (99001 |             |         |         |                    |                   |                      |                |                   | 03.06.2022 |

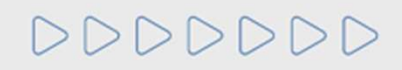

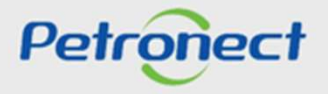

The reprobative notes will be shown in a red cell and its also possible to visualize canceled families checking the flag "Canceled Family".

| Searc    | n paramete                | ſS          |                                                                                                    |            |           |                    |     |                   |                          |                |                     |                   |
|----------|---------------------------|-------------|----------------------------------------------------------------------------------------------------|------------|-----------|--------------------|-----|-------------------|--------------------------|----------------|---------------------|-------------------|
| Process  | All                       | Situatio    | n in: 04.08.2021 V Registry: Registro Simplificado                                                                                                    | ~          | Status: 📊 | All ~              | OK  |                   |                          |                |                     |                   |
| Family S | Selection: $\diamondsuit$ | rrency: BRL | Image: Concentration       Image: Concentration       Image: Concentration       Image: Concentration       Image: Concentration       Image: Concentration       Concentration       Concentration | ed family: |           |                    |     | Fla<br>cance      | g to show<br>led familie | es             |                     |                   |
| Export   | ar ~ Expand               | 0           |                                                                                                    |            |           |                    |     |                   |                          |                |                     |                   |
|          | Sequencia                 | Low Value   | Family                                                                                                    | Concept    | Status    | Technical Criteria | LFO | Economic Criteria | Economic Calculation     | Legal Criteria | Legal Accreditation | Legal Calculation |
| >        | 00001                     | x           | 01.08 - 01.08 - Proj.Tubul. e Equip de Cald em Geral [CRIT] (99000020)                                                                                                    | ****       | R         | 5.00               |     | 10.00             | 27.07.2021               | 10.00          | 10.00               | 04.06.2021        |
| >        | 00002                     | х           | 01.24.05 - 01.24.05 - Consultoria e Auditoria Contábil (99000061)                                                                                                    |            | X         |                    |     | 10.00             | 27.07.2021               |                |                     |                   |
| >        | 00003                     | x           | 06.02.06 - 06.02.06 - Manut Naval-Bombas e Compressores [OPER] (99000076)                                                                                                    |            | R         | 0.00               |     | 10.00             | 27.07.2021               | 10.00          |                     | 04.06.2021        |
| >        | 00004                     | x           | 08.03.01.07 - 08.03.01.07 - Transp. Rod. Encomendas (99000150)                                                                                                    |            | R         | 0.00               |     | 10.00             | 27.07.2021               | 10.00          |                     | 04.06.2021        |
| >        | 00005                     | x           | 09.49 - (99000137)                                                                                                    |            | •••       |                    |     |                   | 27.07.2021               |                |                     |                   |
| >        | 00006                     | x           | 12.60.40 - 12.60.40 - Almoco e/ou Jantar em Restaurantes (99000914)                                                                                                    | l l li     | ndica     | ation of I         | rep | robative          |                          |                | •                   |                   |
| >        | 00007                     | x           | Buffet de Churrasco (99001181)                                                                                                    |            |           | note               | 20  |                   |                          | 10.00          | 10.00               | 04.06.2021        |
| >        | 00008                     | x           | Confeccção e Manutenção em Malas Especiais para Transporte de Equipamentos (99001104)                                                                                                    |            |           | note               | 23  |                   | 27.07.2021               |                |                     |                   |
| >        | 00009                     | x           | Consultoria e Assessoria em Engenharia Elétrica (99001108)                                                                                                    |            | R         | 5.00               |     | 10.00             | 27.07.2021               | 10.00          | 10.00               | 04 06 2021        |
| >        | 00010                     | Y           | M 11 (08000172)                                                                                                    |            | D         | 0.00               |     | 7.08              | 29.11.1999               | 10.00          | 10.00               | 25 10 2010        |
| - ,      | 00010                     | ~           |                                                                                                    |            | R         | 0.00               |     | 7.00              | 23.11.1333               | 10.00          |                     | 20.10.2019        |
|          | 00011                     | X           | M-20 - Teste Todizio (98000486)                                                                                                    |            | R         | 0.00               |     |                   |                          | 10.00          |                     | 25.10.2019        |

0000000

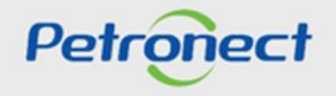

# V. CRC – Certificate of Registry Cadastral

To check the criteria that determined the validity of the CRC document, access the "Results from Evaluation" menu and then click on the "CRC" side menu.

| The | e Petronect Re         | cistry at Petropras | Electronic Qu | otes C         | contracts and Orders  | Payments        | Petrobras Security Info    | ]<br>ormation Standards |                     |                 |                       |                       |              |
|-----|------------------------|---------------------|---------------|----------------|-----------------------|-----------------|----------------------------|-------------------------|---------------------|-----------------|-----------------------|-----------------------|--------------|
| Abo | out Registry at Petrob | oras Announcer      | nents Company | y Identificati | on Evaluation Quest   | ionnaires R     | lesults from Evaluation    | Schedules T             | rack Your Situation | Satisfaction Su | rvey Contact Us       |                       |              |
| ۲   |                        |                     |               |                |                       |                 |                            |                         |                     |                 |                       |                       |              |
|     |                        |                     |               |                |                       | CRC             | Query / Certificate of (   | Cadastral Regis         | stration            |                 |                       |                       |              |
| Ьſ  | <b>@</b>               |                     |               |                |                       |                 |                            |                         |                     |                 |                       |                       |              |
|     | Informations           | of last eval        | Jation        |                |                       |                 |                            |                         |                     |                 |                       |                       |              |
|     | Economic Expira        | tion Date: 11.11    | .2020         |                | Legal                 | Expiration Dat  | le: 12.02.2021             |                         | Т                   | echnical Expir  | ation Date: 12.02.202 | :1                    |              |
|     | ISO-9001 Expira        | tion Date:          |               |                | Regist                | ration Expirati | on Date: 12.02.2021        |                         | s                   | AP Number:      | 000000000             |                       |              |
|     | Export to E            | xcel                |               |                |                       |                 |                            |                         |                     |                 |                       |                       |              |
|     | Document               | Number              | Situation     | Family         |                       | Su              | pplier Type                |                         | Document Type       | Issue Date      | CRC Expiration Date   | Expiration Date Deter | mining Crite |
|     | 1                      | 7000001605-3        | Valid 📮       | <u>8</u>       | Manufacturer Trader ; | Reseller/Distri | ibutor ; Supplier of Goods | ; Service Provide       | er CRC              | 14.02.2020      | 11.11.2020            | Econom                | ic           |

000000

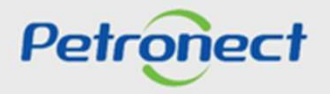

# V. CRC – Certificate of Registry Cadastral

It is also possible to view the criteria that determined the validity of the CRC in the PDF presentation, maintaining the logic that considers the lowest date among the criteria (Legal, Economic, Technical).

| Petronect                                                                                                    | I E I E                                                                                                    | CRC - Certi                                                                                                    | ficado de Regis                                                                                                    | stro Cadastral                                                                                                    | _                                                                                                    |
|----------------------------------------------------------------------------------------------------|----------------------------------------------------------------------------------------------------|----------------------------------------------------------------------------------------------------|----------------------------------------------------------------------------------------------------|----------------------------------------------------------------------------------------------------|----------------------------------------------------------------------------------------------------|
|                                                                                                    | PETROBRAS                                                                                                    | Número<br>7000001605-3                                                                                                    | Data de Emissão<br>14 de fevereiro de 2020.                                                                                                    | Validade do CRC:<br>11 de novembro de 2020.                                                                                                    | Critério Determinante da Validade<br>Econômico                                                                                                    |
| Petronect     Registry at Petrobras     Announcements     Company Identification     Evaluation Que                                                                                                    | Informações da Empresa                                                                                                    | CNPJ<br>78346146000261                                                                                                    | Razão Social<br>CARLA E ISABELLY PIZZ                                                                                                    | ARIA DELIVERY ME                                                                                                    | Emitente<br>SBS/ECGF/APH                                                                                                    |
|                                                                                                    | -                                                                                                    |                                                                                                    |                                                                                                    | Este documento su                                                                                                    | bstitui e cancela os anteriores                                                                                                    |
| Informations of last evaluation<br>Economic Expiration Date: 11.11.2020 Lega<br>ISO-9001 Expiration Date: Regi<br>Export to Excel<br>Document Number Situation Family<br>To00001605-3 Valid Manufacturer Trader<br>Click the PDF icon. | CERTIFICAMOS que a<br>conforme relação em a<br>A inscrição, evidenciad<br>licitatórios pertinentes.<br>O uso indevido deste C<br>podendo a empresa fic<br>Atenção: Toda alteraçã<br>imediatamente comuni | a empresa acima identific<br>inexo.<br>la por este Certificado, n<br>CRC constitui falta grave<br>ar impedida de transacio<br>lo em seus dados cadas<br>cada através do Fale Co | ada encontra-se inscrita no Ca<br>ao importa em obrigação de co<br>passível de sanções no Cadas<br>nar com todo o Sistema PETR<br>trais (Endereço, DDD, telefone,<br>nosco, de maneira a evitar prej | dastro de Fornecedores de Ber<br>ntratar, ficando o titular do mes<br>tro de Fornecedores de Bens e<br>OBRAS.<br>e-mail, Responsável e Respor<br>uízos no relacionamento entre | ns e Serviços da PETROBRAS<br>mo sujeito aos procedimentos<br>Serviços da PETROBRAS,<br>nsável comercial, etc.) deve ser<br>essa empresa e a PETROBRAS. |

## V. CRC – Certificate of Registry Cadastral

Note: The Tec-SMS criterion was removed from the exception treatment of the products necessary to generate the result of the criterion, therefore, the Technical criterion may be presented approved in the CRC, even if the Tec-SMS criterion fails.

| TÉCNICO                                                   |                                                                                           |                                                                                                    |  |
|-----------------------------------------------------------|-------------------------------------------------------------------------------------------|----------------------------------------------------------------------------------------------------|--|
| Familia de Serviços                                       |                                                                                           | Prestador de Serviços                                                                                                    |  |
| 1) Fiscalização Técnica                                   | [PGAM] (99000816)                                                                         |                                                                                                    |  |
| Técnico: Aprovado                                         |                                                                                           | Tipo de Cadastramento<br>Total                                                                                                    |  |
| 2) 01.01 - 01.01 - Arquite                                | tura Paisagismo e Urba                                                                    | nismo [PGAM] (9900000)                                                                                                    |  |
| Técnico: Aprovado<br>TEC-SMS:Não Aprovado ou Não Avaliado |                                                                                           | Tipo de Cadastramento<br>Parcial                                                                                                    |  |
| Detalhamento:                                             | Ponderação de S<br>- Complemento<br>- Complemento o<br>- Complemento o<br>- Complemento o | erviços<br>do tipo de serviço: /Cavalete Pneumático<br>lo tipo de serviço: Admitidas no REPETRO<br>lo tipo de serviço: Ambiental e Oceânico<br>lo tipo de serviço: Amostras e Materiais |  |

Petronect

000000

DDDDDD

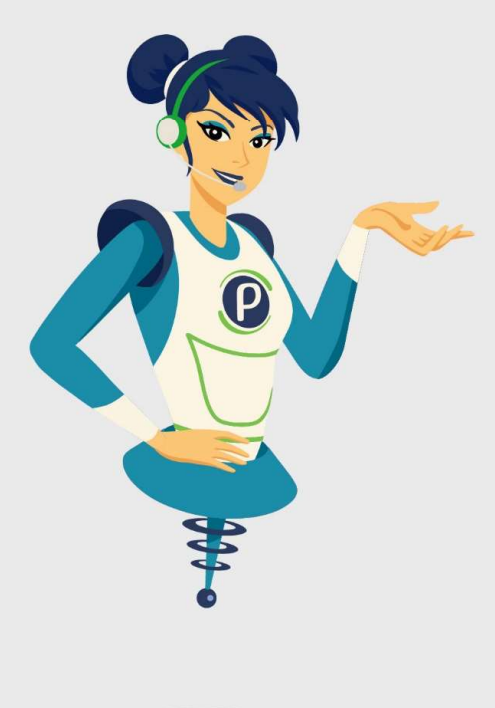

# Petronect

# WHEN WE CREATE A GOOD BRAND, WE OPEN A PORTAL TO THE FUTURE.

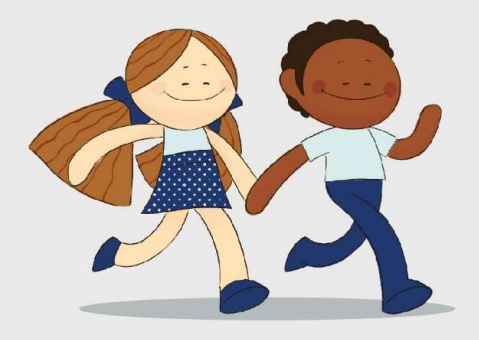

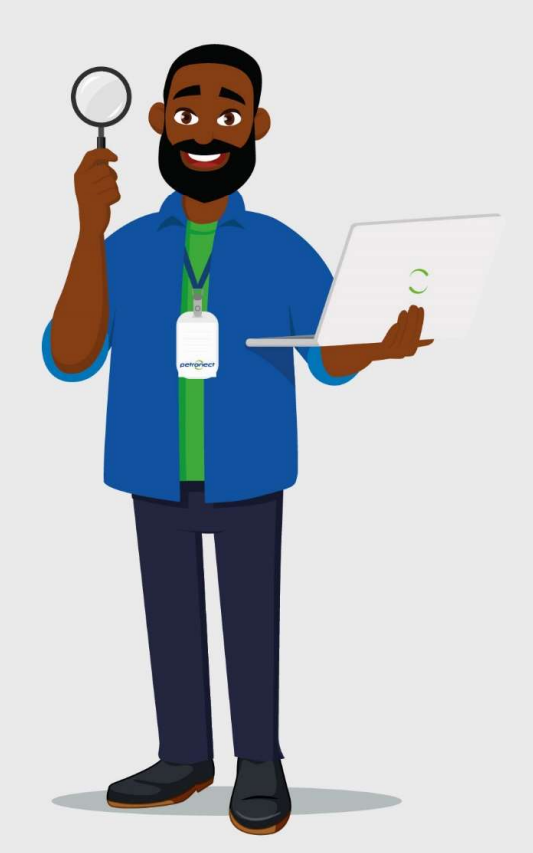